## <まなびポケットのログイン方法について>

## 共通理解

- ① 学校コードは、「46957」です。
- ② 保護者用アカウントはありません。『保護者の方はこちら』ではログインできません。
- ③ 誰であっても、児童のアカウントでログインします。

\*ご使用になられている端末によって、画面表示が異なりますので、以下の手順に沿ってログインして下さい。

スマートフォンの場合

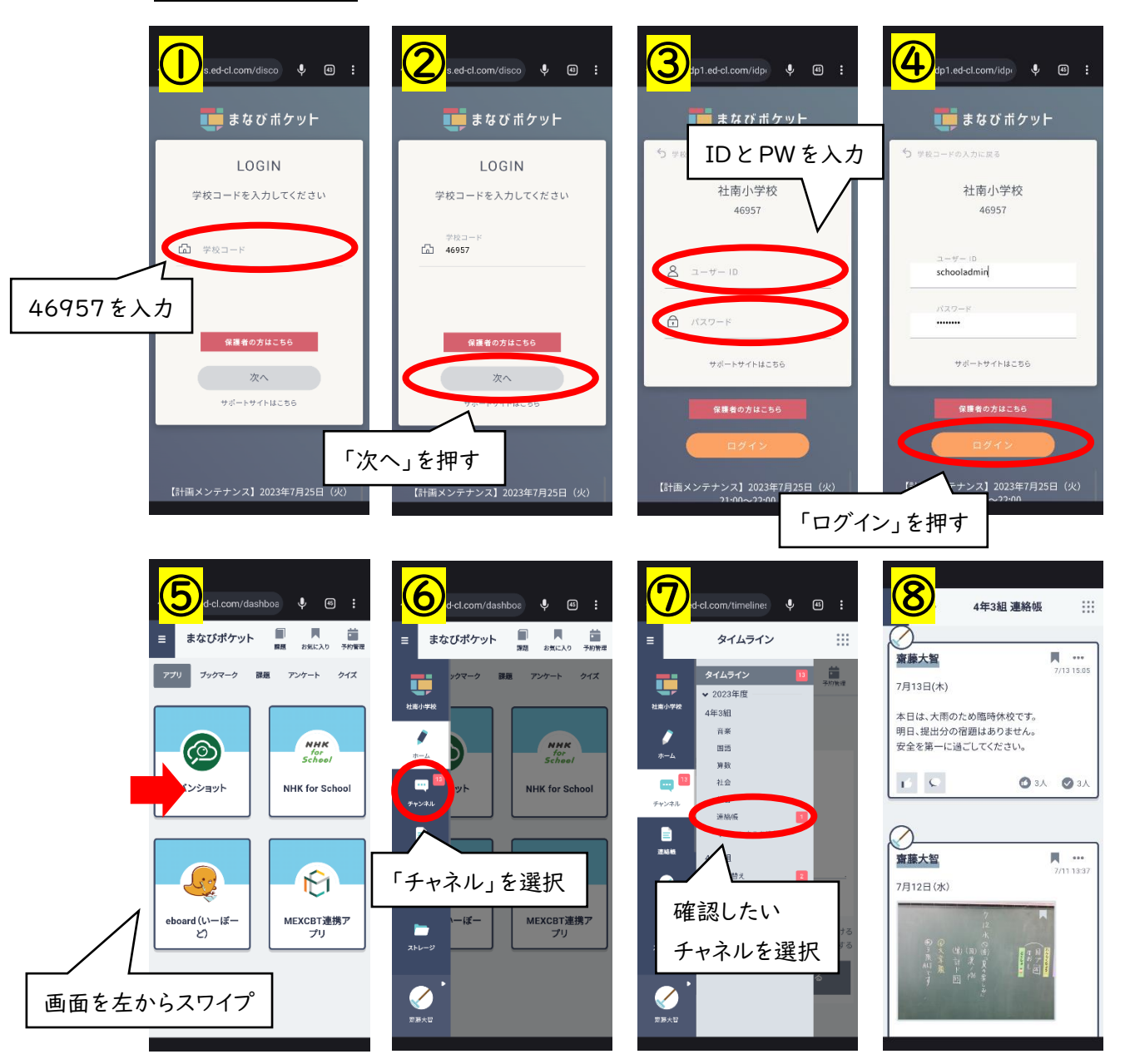

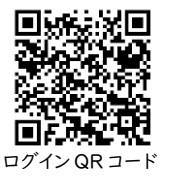

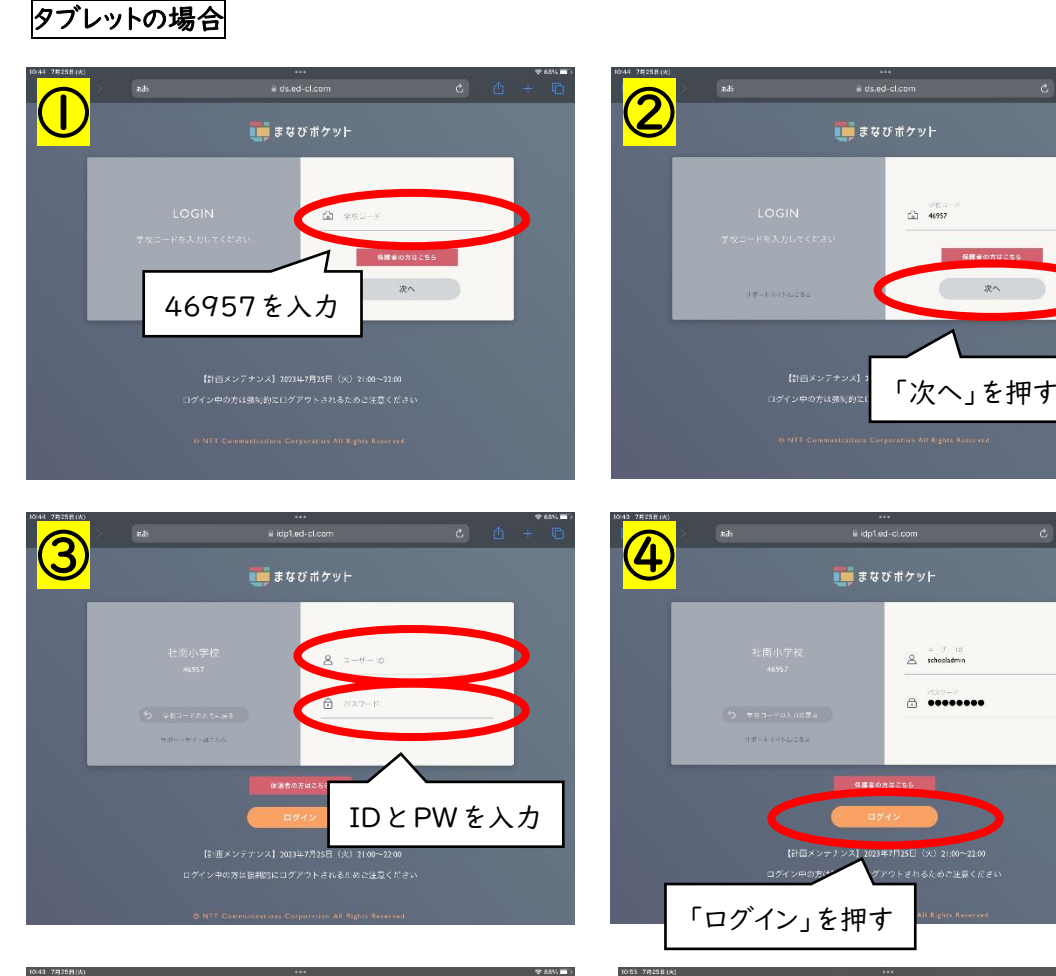

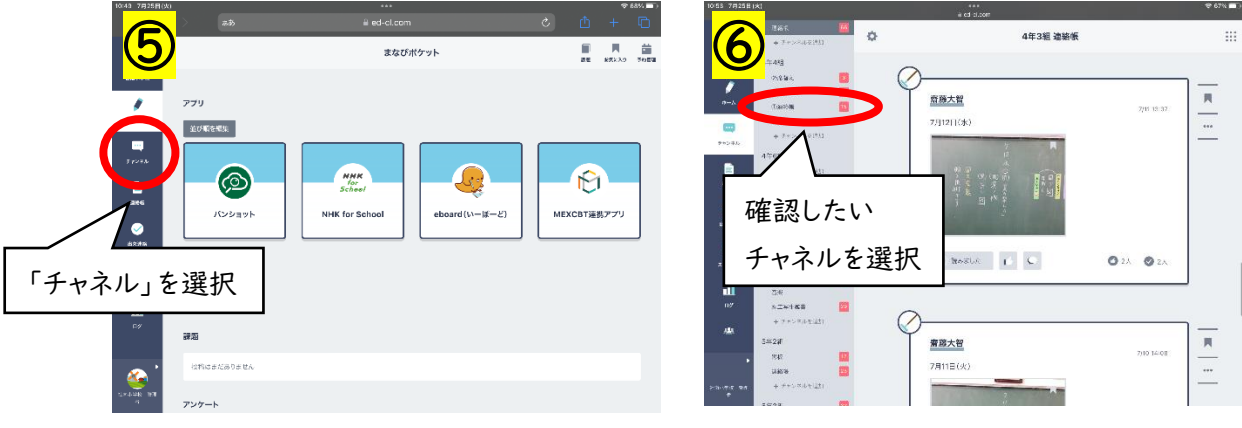

パソコンの場合 ①と②の後は、タブレットの場合の①~⑥と同じです。

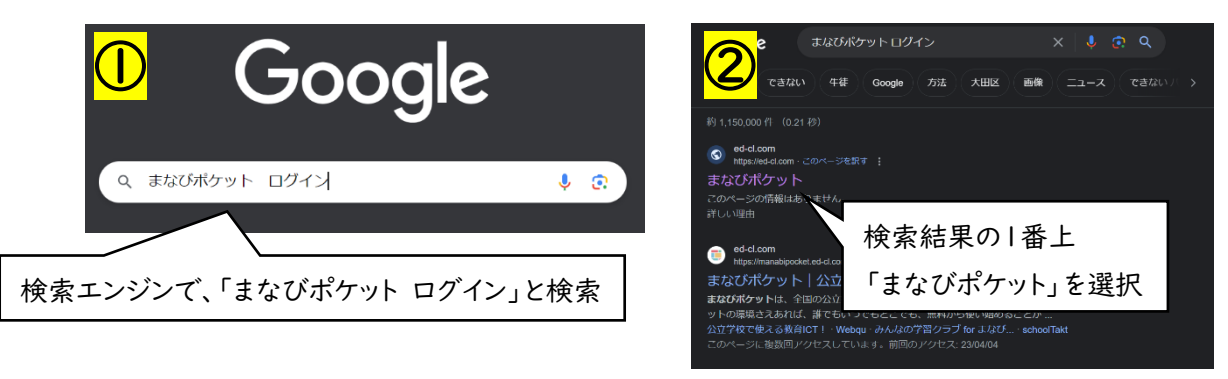